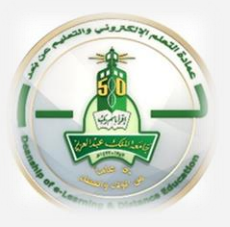

## How to copy guest link in Blackboard Collaborate Ultra

To copy guest link in Blackboard Collaborate Ultra please follow these steps:

↔ When you create a new session  $\rightarrow$  click on

(Guest access) as in step (1)

Click on (Create) as in step (2), so that the (guest

link) of the session will appear

| ×             | test                     |      |                   |                       |  |  |  |  |
|---------------|--------------------------|------|-------------------|-----------------------|--|--|--|--|
|               |                          | Ę    | ž                 | 1<br>1<br>1<br>1<br>1 |  |  |  |  |
| Eve 1 Details |                          |      |                   |                       |  |  |  |  |
|               | Guest access             |      |                   |                       |  |  |  |  |
|               | Guest role               | Gue  | est link          |                       |  |  |  |  |
|               | Participant 🔻            | Save | the session to ge | t the guest link.     |  |  |  |  |
|               | Start                    |      |                   |                       |  |  |  |  |
|               | 6/14/20                  |      | 2:45 PM           | Ð                     |  |  |  |  |
|               | End                      |      |                   |                       |  |  |  |  |
|               | 6/14/20                  |      | 3:45 PM           | Ð                     |  |  |  |  |
|               | No end (open session)    |      |                   |                       |  |  |  |  |
|               | Repeat session           |      |                   |                       |  |  |  |  |
|               | Early Entry              |      |                   |                       |  |  |  |  |
|               | 15 min before start time |      |                   |                       |  |  |  |  |
|               | Control                  |      |                   |                       |  |  |  |  |
|               | Cancel                   |      | Create            |                       |  |  |  |  |

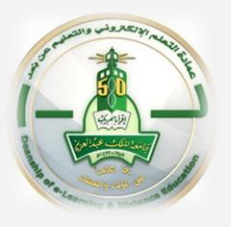

## How to copy guest link in Blackboard Collaborate Ultra

To copy guest link in Blackboard Collaborate Ultra please follow these steps:

Once you have clicked on "Create" as in step (2)

the "guest link" will appear as in step (3)

Copy the link by clicking on the small square

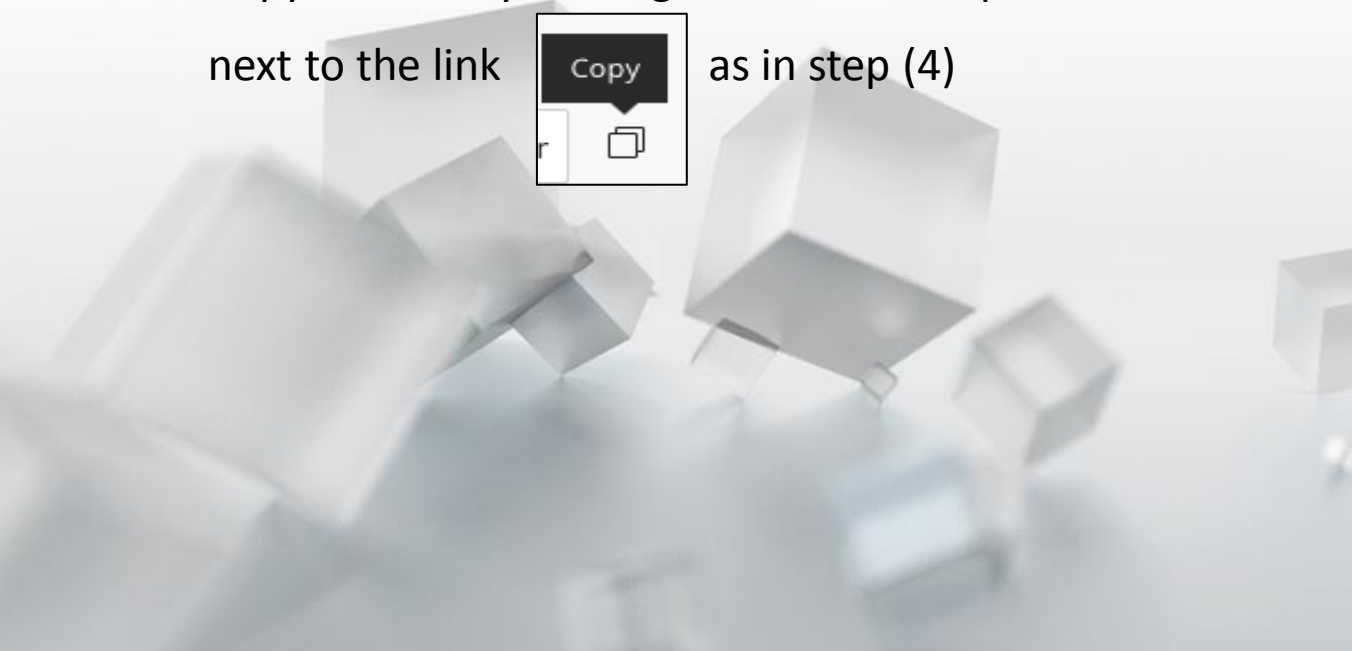

|   | × test                                                            |       |                         |         |           |  |  |  |  |
|---|-------------------------------------------------------------------|-------|-------------------------|---------|-----------|--|--|--|--|
| • |                                                                   |       | Ę                       | §       | [√=<br>×= |  |  |  |  |
|   | Event Details<br>- 된 Join session                                 |       |                         |         |           |  |  |  |  |
|   |                                                                   |       |                         |         |           |  |  |  |  |
|   | Guest access                                                      |       |                         |         |           |  |  |  |  |
|   | Guest role                                                        |       | Guest link              |         |           |  |  |  |  |
|   | Participant                                                       | •     | https://eu.bbcollab.cor |         |           |  |  |  |  |
|   |                                                                   |       |                         |         |           |  |  |  |  |
|   | Start                                                             | Start |                         |         |           |  |  |  |  |
|   | 6/14/20                                                           |       |                         | 2:45 PM | Ð         |  |  |  |  |
|   | End                                                               |       |                         |         |           |  |  |  |  |
|   | 6/14/20                                                           |       |                         | 3:45 PM | Ð         |  |  |  |  |
|   | <ul> <li>No end (open session)</li> <li>Repeat session</li> </ul> |       |                         |         |           |  |  |  |  |
|   |                                                                   |       |                         |         |           |  |  |  |  |
|   | Early Entry                                                       |       |                         |         |           |  |  |  |  |
|   | Ca                                                                | ncel  |                         | Sav     | 9         |  |  |  |  |
|   | cuncer                                                            |       |                         | 5476    |           |  |  |  |  |